## FUJIFILM

# DIGITAL CAMERA

# Nye funksjoner

Versjon 3.00

Det kan hende at funksjoner som er lagt til eller endret som et resultat av firmware-oppdateringer ikke lenger stemmer overens med dokumentasjonen som følger med dette produktet. Besøk vår hjemmeside for informasjon om tilgjengelige oppdateringer for ulike produkter: https://fujifilm-x.com/support/download/firmware/

## Innhold

GFX 100 firmware-versjon 3.00 legger til eller oppdaterer funksjonene som er oppført nedenfor. For nyeste versjon av håndboken, besøk følgende nettside.

http://fujifilm-dsc.com/en-int/manual/

| Nr. | Beskrivelse                                                                                                    | GFX 100             | Se               | Ver. |
|-----|----------------------------------------------------------------------------------------------------|---------------------|------------------|------|
| 1   | Kameraet byr nå på et "PIKSELSKIFT MULTI-BILDET."-alternativ.                                                                                                    | -                   | 1,<br>11         | 3.00 |
| 2   | Et KOMPRIM. alternativ er lagt til BILDEKVALITETSINNSTILLING > RÅOPPTAK > OPPTAKSTYPE i opptaksmenyen.                                                                                                    | 106                 | 3                | 2.00 |
| 3   | In Contract Contract Contr | 107                 | 4                | 2.00 |
| 4   | Separate GROVHET og STØRRELSE alternativer er nå tilgjengelig for BILDEKVALITETSINNSTILLING > KORNEFFEKT i opptaksmenyen.                                                                                                    | 108                 | 5                | 2.00 |
| 5   | Et FARGE KROM FX BLÅ -element er lagt til BILDEKVALITETSINNSTILLING i opptaksmenyen.                                                                                                    | 109                 | 6                | 2.00 |
| 6   | Elementet <b>TFILMINNSTILLING</b> > <b>FOKUS BKT</b> i<br>opptaksmenyen tilbyr nå et utvalg av <b>MANUELL</b> - og<br><b>AUTO</b> -fokus bracketingalternativer.                                                                                                    | 139                 | 7                | 2.00 |
| 7   | Elementet 昭 FILMINNSTILLING > F-Log/HLG<br>OPPTAK i opptaksmenyen har fått nytt navn F-Log/<br>HLG/RAW OPPTAK og støtter nå RAW-utgang.                                                                                                    | 158                 | 9                | 2.00 |
| 8   | Prosedyren for vurdering av bilder er endret. Som et<br>resultat har innholdet i avspillingsinformasjonsdisplayene<br>endret seg, og et <b>VURDERING</b> -element er lagt til i<br>avspillingsmenyen.                                                                                                    | 172,<br>173,<br>187 | 11,<br>12,<br>13 | 2.00 |
| 9   | Filmopptak kan nå styres via et bredere ut-<br>valg av eksterne enheter. Som resultat har<br>TILKOBLINGSINNSTILLING > INNSTIL. AV<br>PC-MODUS elementet i oppsettsmenyen skiftet navn til<br>TILKOBLINGSMODUS.                                                                                                    | 244                 | 14               | 2.00 |

### Endringer og tillegg

Endringer og tillegg er som følger.

#### GFX 100 Brukermanual: 📺 – PIKSELSKIFT MULTI-BILDET.

#### Ver. 3.00

Kameraet tar en serie på 16 bilder og bruker bildestabilisering i kamerahuset til å flytte bildesensoren en halv piksel for hvert bilde og ta opp hvert enkeltbilde i RAW-format. Ved hjelp av spesialiserte datamaskinprogramvarer kan enkeltbilder deretter kombineres for å lage et høyoppløst RAW-bilde.

- 1 Drei DRIVE-modusvelgeren til MULTI.
- 2 Trykk på **DRIVE**-knappen for å vise alternativene for drive-modus.
- 3 Velg PIKSELSKIFT MULTI-BILDET. og velg en verdi for INTERVALL.
   Vi anbefaler å stille INTERVALL til KORTESTE.
  - Hvis du vil bruke blitsen på hvert bilde, velger du en lang nok
    - verdi for INTERVALL til at blitsen kan lades mellom bildene.
- 4 Trykk på utløseren for å ta bildene.
  - Bildene lagres på minnekortet i RAW-format.
  - Bruk selvutløseren eller en fjernutløser for å minimere vibrasjon.
- 5 Kombiner enkeltbildene på en datamaskin.
  - Enkeltbildene kan kombineres med FUJIFILM Pixel Shift Combiner.
  - For å lagre RAW-bilder med høy oppløsning i andre formater kan du bruke Capture One Express Fujifilm, Capture One Pro Fujifilm eller Capture One Pro, som er tilgjengelig fra Capture One A/S. FUJIFILM X RAW STUDIO og RAW FILE CONVERTER EX powered by SILKYPIX kan ikke brukes til dette formålet.

- Besøk nettstedene nedenfor for å lære mer om eller laste ned følgende datamaskin-programvare:
  - FUJIFILM Pixel Shift Combiner: https://fujifilm-x.com/products/software/pixel-shift-combiner/
  - Capture One Express Fujifilm: https://www.captureone.com/products-plans/capture-one-express/fujifilm
  - Capture One Pro Fujifilm: https://www.captureone.com/explore-features/fujifilm
  - Capture One Pro: https://www.captureone.com/explore-features
  - Pikselskift multi-bildet. kan utføres via styrt opptak. Bruk FUJIFILM Pixel Shift Combiner til dette formålet.
  - Blitsen vil bli synkronisert med lukkeren ved lukkertider på ½ s eller lengre (14-bits RAW) eller ½,5 s eller lengre (16-bits RAW).
  - Følgende begrensninger gjelder for bruk av alternativet pikselskift multi-bildet:
    - Pikselskift multi-bildet. kan bare utføres med den elektroniske lukkeren.
    - Følsomhet er begrenset til den maksimale verdien ISO 1600. Valg av høyere verdier eller AUTO-innstillingen resulterer i en følsomhet på ISO 1600, mens lavere verdier forblir uendret.
    - Det eneste alternativet som er tilgjengelig for RÅOPPTAK > OPPTAKSTYPE er TAPSFRI.
    - Bilder tatt med C (AF-C) valgt som fokusmodus tas i fokusmodus S (AF-S).
       Bilder tatt med A (AF-S) eller M (manuell) valgt blir tatt med valgt fokusmodus.
    - Hvis motivet eller kameraet beveger seg under opptak, kan det hende at ønsket resultat ikke oppnås når bildene kombineres.
    - **IFILMINNSTILLING** > **FLIMMERREDUKSJON** stilles automatisk til **AV**.
    - Verdien som er valgt for eksponeringskompensasjon, gjelder for alle 16 bilder.

#### Avspilling-

Bilder som er tatt med alternativet pikselskift multi-bildet., vises med et pikselskift multi-bildet.-ikon i fullskjermsavspilling (😂 11).

| siler 16/16 |
|-------------|
|             |

#### GFX 100 Brukermanual: 📺 106 RÅOPPTAK

Velg om RAW-bilder skal komprimeres.

#### **OPPTAKSTYPE**

| Alternativ  | Beskrivelse                                                                                                    |
|-------------|----------------------------------------------------------------------------------------------------|
| UKOMPRIMERT | RAW-bilder komprimeres ikke.                                                                                                    |
| TAPSFRI     | RAW-bilder komprimeres ved hjelp av en reversibel algoritme<br>som reduserer filstørrelsen uten tap av bildedata. Bildene kan<br>vises i Capture One Express Fujifilm, RAW FILE CONVERTER<br>EX powered by SILKYPIX, FUJIFILM X RAW STUDIO eller<br>annen programvare som støtter RAW-komprimering uten<br>tap. Kvaliteten er den samme som <b>UKOMPRIMERT</b> , men<br>de resulterende filene er mellom omtrent 30 og 90 prosent<br>(14-bit RAW) eller 45 til 100 prosent (16-bit RAW) av deres<br>ukomprimerte størrelse. |
| KOMPRIM.    | RAW-bilder blir komprimert ved hjelp av en "lossy", ikke-re-<br>versibel algoritme. Kvaliteten er nesten den samme som<br><b>UKOMPRIMERT</b> , men de resulterende filene er mellom<br>omtrent 25 og 35 prosent (14-bit RAW) eller 30 til 40 prosent<br>(16-bit RAW) av deres ukomprimerte størrelse.                                                                                                    |

#### **BITDYBDE**

| Alternativ | Beskrivelse                                     |
|------------|-------------------------------------------------|
| 16 bit     | RAW-bilder blir tatt med en bitdybde på 16 bit. |
| 14 bit     | RAW-bilder blir tatt med en bitdybde på 14 bit. |

16 bit tar kun effekt når det blir valgt i drive-modus for enkeltbilder.

#### GFX 100 Brukermanual: 📺 107 FILMSIMULERING

Simuler effektene av forskjellige typer film, inkludert svart-hvitt (med eller uten fargefilter). Velg en palett i henhold til motivet og ditt kreative formål.

|       | Alternativ              | Beskrivelse                                                                                                    |
|-------|-------------------------|----------------------------------------------------------------------------------------------------|
| STD-  | PROVIA/STANDARD         | Standard reproduksjon av farger. Passer til et stort utvalg<br>av motiver, fra portretter til landskap.                                                             |
| V.    | Velvia/LEVENDE          | En høykontrastpalett med mettede farger, som passer til<br>naturbilder.                                                                                             |
| S     | ASTIA/MYK               | Forbedrer fargetonene for hudnyanser i portretter sam-<br>tidig som klare blåfarger beholdes hos himmel i dagslys.<br>Anbefales for utendørs portrettfotografering. |
| Ċc    | CLASSIC CHROME          | Myk farge og forbedret skyggekontrast for et rolig uttrykk.                                                                                                    |
| ŇĦ    | PRO Neg. Hi             | Gir litt bedre kontrast enn <b>聞 PRO Neg. Std</b> . Anbefales<br>for utendørs portrettfotografering.                                                                |
| Ňs    | PRO Neg. Std            | En palett med myke toner. Disse fargetonene gir bedre<br>fargetoner i huden, og er et godt valg for portrettfotogra-<br>fering i studio.                            |
| Νc    | KLASSISK Neg.           | Forbedret farge med hard tone for økt bildedybde.                                                                                                    |
| Ε     | ETERNA/CINEMA           | Spill inn film med en palett med dempede farger og dype<br>skygger.                                                                                                 |
| ŒB    | ETERNA BLEACH<br>Bypass | Unik farge med lav metning og høy kontrast. Passer<br>stillbilde og film.                                                                                           |
| A.    | ACROS*                  | Ta svart-hvitt-bilder med rik nyansering og enestående<br>skarphet.                                                                                                 |
| В.    | MONOKROM*               | Ta bilder i standard svart/hvitt.                                                                                                    |
| SEPIA | SEPIA                   | Tar bilder i sepia.                                                                                                    |

\* Tilgjengelig med gult (Ye), rødt (R) og grønt (G) filter, som utdyper skygger av grått som tilsvarer nyanser som komplementerer fargen du har valgt. Det gule (Ye) filteret utdyper lilla og blå toner, mens det røde (R) filteret utdyper blå og grønne toner. Det grønne (G) filteret utdyper røde og brune fargetoner, inkludert hudtoner, som gjør det til et godt valg for portretter.

#### GFX 100 Brukermanual: 🗐 108 KORNEFFEKT

Legg til en filmtekstureffekt.

#### GROVHET

| Alternativ | Beskrivelse                          |
|------------|--------------------------------------|
| STERK      | Velg for et mer grovkornet resultat. |
| SVAK       | Velg for et mer finkornet resultat.  |
| AV         | Slå av effekten.                     |

#### **STØRRELSE**

| Alternativ | Beskrivelse                           |
|------------|---------------------------------------|
| STOR       | Velg for et resultat med større korn. |
| LITEN      | Velg for et resultat med mindre korn. |

#### GFX 100 Brukermanual: 🗐 109 FARGE KROM FX BLÅ

#### Øk spekteret av fargetoner som er tilgjengelig for å gjengi blåfarger.

| Alternativ                                                                                                    | Beskrivelse               |  |
|----------------------------------------------------------------------------------------------------|---------------------------|--|
| STERK                                                                                                    | Velg for en sterk effekt. |  |
| SVAK                                                                                                    | Velg for en svak effekt.  |  |
| AV                                                                                                    | Slå av effekten.          |  |
| <ul> <li>Alternativer for FARGE KROM FX BLÅ er også lagt til.</li> <li>BILDEKVALITETSINNSTILLING &gt; ENDRE/LAGRE TILPAS. INNST.<br/>(GFX 100 Brukermanual 🕮 118)</li> <li>AVSPILLINGSMENY &gt; RAW-KONVERTERING<br/>(GFX 100 Brukermanual 🕮 179)</li> <li>SKJERMOPPSETT &gt; INNSTILLING BAKSKJERM<br/>(GFX 100 Brukermanual 🕮 218)</li> <li>KNAPP-/HJULINNSTILLING &gt; RED./LAGRE HURTIGMENY<br/>(GFX 100 Brukermanual 🕮 222, 255)</li> </ul> |                           |  |
| (GFX 100 Brukern                                                                                                    | nanual 🕮 223, 259)        |  |

#### GFX 100 Brukermanual: 📄 139 FOKUS BKT

Velg mellom AUTO og MANUELL fokusmodus for alternative eksponeringer.

• MANUELL: I modusen MANUELL velger du følgende.

| Alternativ | Beskrivelse                                      |
|------------|--------------------------------------------------|
| BILDER     | Velg antall bilder.                              |
| TRINN      | Velg størrelse for fokusendring for hvert bilde. |
| INTERVALL  | Velg intervallet mellom bildene.                 |

#### Fokus og BILDER/TRINN-

Forholdet mellom fokus og alternativene som er valgt for **BILDER** og **TRINN** vises på illustrasjonen.

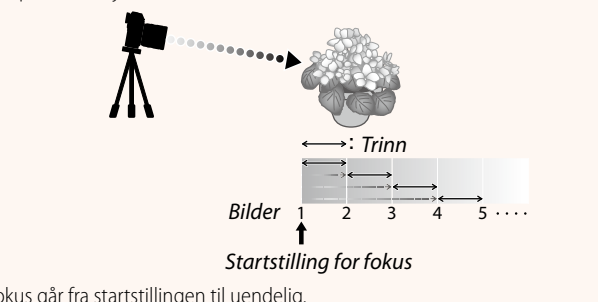

- Fokus går fra startstillingen til uendelig.
- Små **TRINN**-verdier fører til små endringer i fokus og større verdier til større endringer.
- Uansett hvilket alternativ som er valgt for **BILDER**, vil opptaket avsluttes når fokus når uendelia.

#### AUTO: I AUTO-modus beregner kameraet BILDER og TRINN automatisk.

- 1 Velg ☐ FILMINNSTILLING i opptaksmenyen, marker FOKUS BKT, og trykk på MENU/OK.
- 2 Velg AUTO og velg en INTERVALL. Utsikten gjennom linsen vises.
- 3 Fokuser på den nærmeste delen av motivet, og trykk på MENU/OK. Den valgte fokusavstanden vises som A på indikatoren for fokusavstand.

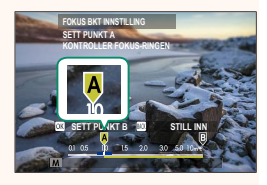

Det samme fokusområdet kan velges ved først å fokusere på den delen av motivet som er lengst unna.

4 Fokuser på den delen av motivet som er lengst unna, og trykk på DISP/BACK.

Den valgte fokusavstanden (**B**) og fokusområdet (**A** til **B**) vises på indikatoren for fokusavstand.

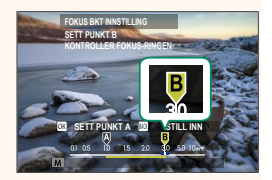

I stedet for å trykke på DISP/BACK -knappen, kan du trykke på MENU/OK og velge A igjen.

#### 5 Ta fotografier.

Kameraet vil automatisk beregne verdiene for **BILDER** og **TRINN**. Antall bilder vises på skjermen.

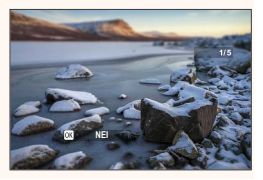

#### GFX 100 Brukermanual: 🗐 158 F-Log/HLG/RAW OPPTAK

Velg destinasjonen for F-Log-, HLG- (Hybrid Log-Gamma), eller RAW-filmer som blir tatt opp mens kameraet er koblet til en HDMI-enhet.

| Alternativ       | Beskrivelse                                                                                                    |
|------------------|----------------------------------------------------------------------------------------------------|
| SD 📋 📰 Howl 📋 📰  | Opptakene behandles ved hjelp av filmsimulering, og begge<br>lagres på minnekortet og sendes til HDMI-enheten. |
| 🗊 F-Log 🏧 F-Log  | Opptakene tas opp på minnekortet og sendes til HDMI-enheten<br>i F-Log-format.                                 |
| SD 📋 🎬 💵 F-Log   | Opptakene sendes til HDMI-enheten i F-Log-format, men lagres<br>på minnekortet med filmsimulering påført.      |
| sd F-Log 🔤 🖬     | Opptakene tas opp på minnekortet i F-Log-format, men sendes til<br>HDMI-enheten med filmsimulering påført.     |
| SD HLG 🔤 HLG     | Opptakene tas opp på minnekortet og sendes til HDMI-enheten i<br>HLG-format.                                   |
| SD 🖬 📰 🕬 RAW     | Opptakene sendes til HDMI-enheten i RAW-format, men lagres på<br>minnekortet med filmsimulering påført.        |
| SD F-Log IIM RAW | Opptakene tas opp på minnekortet i F-Log-format og sendes til<br>HDMI-enheten i RAW-format.                    |
| SD HLG IIM RAW   | Opptakene tas opp på minnekortet i HLG-format og sendes til<br>HDMI-enheten i RAW-format.                      |

- F-Log tilbyr en myk gammakurve med et bredt fargespekter som er egnet for videre behandling etter opptak. Følsomheten er begrenset til verdier mellom ISO 800 og ISO 12800.
  - Innspillingsformatet HLG (Hybrid Log-Gamma) stemmer overens med den internasjonale ITU-R BT2100-standarden. Når de blir vist på HLG-kompatible skjermer, gjengir høykvalitets HLG-opptak scenene i høy kontrast og levende farger. Følsomheten er begrenset til verdier mellom ISO 1250 og ISO 12800. HLG-opptak er tilgjengelig når H.265(HEVC) er valgt under
     FILMINNSTILLING > H.265(HEVC)/H.264 i opptaksmenyen.
  - Opptak med filmsimulering (▮) tas opp ved hjelp av alternativet valgt for ➡ FILMINNSTILLING > ♣ FILMSIMULERING i opptaksmenyen.
  - Opptak tatt opp med S ▲ F-Log eller S F-Log Z ▲ \* kan ikke lagres på minnekortet eller sendes til HDMI med forskjellige bildestørrelser (4K, Full HD). I tillegg er følgende E FILMINNSTILLING-alternativer utilgjengelige:
    - FILM-MODUS-bildefrekvensalternativer på 59.94P og 50P
    - 4K INTERFRAME NR
    - HDMI-UTGANG INFODISPLAY
  - RAW-utdata kan ikke lagres på minnekortet.
  - Bildeforbedringer i kameraet brukes ikke på RAW-utdataen.
  - Beskjæringen (bildevinkelen) og kvaliteten på opptakene sendt til eksterne enheter skiller seg fra den som vises på kameraskjermen. Vis RAW -opptakene på den eksterne enheten.
  - Opptakene sendt til eksterne enheter genereres fra de originale RAW-dataene, og kvaliteten, som varierer med enhetsspesifikasjonene, er kanskje ikke lik den som oppnås som sluttresultatet av etterproduksjon eller lignende.
  - Fokuszoom er ikke tilgjengelig når **RAW** er valgt for HDMI-utgang.
  - **RAW** -opptak sendt via HDMI til inkompatible enheter vises ikke riktig, men vil i stedet vises som en mosaikk.
  - Minimums- og maksimumsfølsomhetene for **IF**, **F-Log** eller **HLG** -opptak som er registrert på minnekortet når **RAW** er valgt for HDMI-utgang, er henholdsvis ISO 1250 og ISO 12800.

#### GFX 100 Brukermanual: 📺 172 Avspillingsskjermen

#### Denne delen lister opp indikatorene som kan vises under avspilling.

Displayene vises med alle indikatorene tent for illustrasjonsformål.

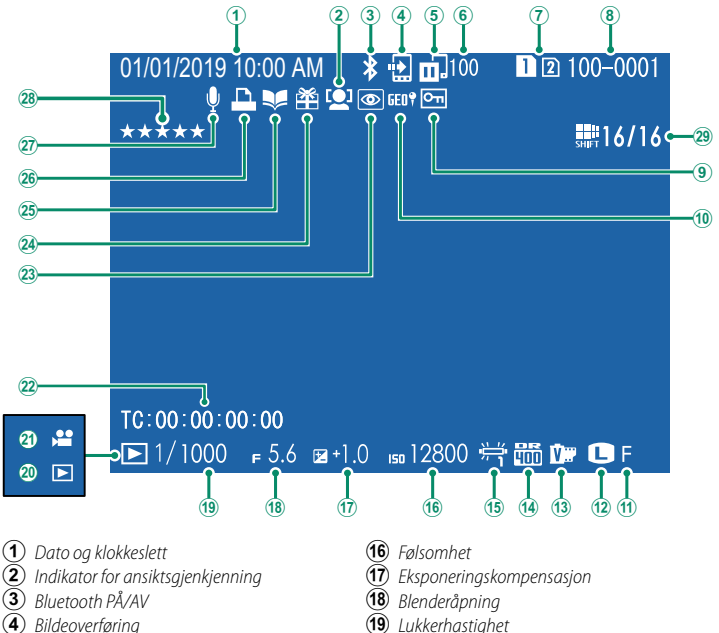

- 5 Bildeoverføringsstatus
- 6 Antall bilder valgt for opplasting
- (7) Kortspor
- (8) Bildenummer
- (9) Beskyttet bilde
- (10) Stedsdata
- (11) Bildekvalitet
- (12) Bildestørrelse
- (13) Filmsimulerina
- (14) Dynamisk omfang
- (15) Hvitbalanse

- (19) Lukkerhastighet
- 20 Indikator for avspillingsfunksjon
- (21) Filmikon
- (22) Tidskode
- (23) Indikator for fjerning av røde øyne
- (24) Gavebilde
- (25) Fotobokhjelp-indikator
- (26) DPOF-utskriftindikator
- (27) Stemmeopptak
- (28) Vurdering
- 29 Pikselskift multi-bildet.....

#### 11

#### Ver. 3.00

#### GFX 100 Brukermanual: 📄 173 DISP/BACK-knappen

**DISP/BACK**-knappen styrer visningen av indikatorer under avspilling.

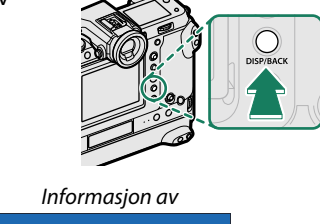

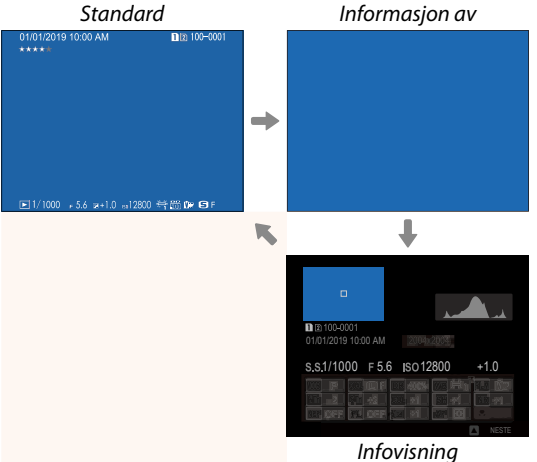

#### Favoritter: Rangere bilder—

Bilder kan bli vurdert via **VURDERING**-elementet i avspillingsmenyen.

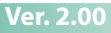

#### Ver. 2.00

#### GFX 100 Brukermanual: 📺 187 VURDERING

Vurder bilder ved å bruke stjerner.

- 1 Velg VURDERING i avspillingsmenyen.
- 2 Drei det fremre kommandohjulet for å velge et bilde, og det bakre kommandohjulet for å velge en vurdering fra 0 til 5 stjerner ("★").
- For å velge et bilde kan du bruke fokusstikken (fokusspaken) i stedet for det fremre kommandohjulet.
  - Vurderingsdialogen kan også vises ved å trykke på AE-L -knappen (AE-L -knapp på vertikalgrep) i enkeltbilde, nibilders eller hundrebilders avspilling.
  - Bruk berøringskontrollene for å zoome inn eller ut.

#### GFX 100 Brukermanual: 🗐 244 TILKOBLINGSMODUS

#### Ver. 2.00

#### Juster innstillingene for tilkobling til eksterne enheter.

| Alternativ                           | Beskrivelse                                                                                                    |
|--------------------------------------|----------------------------------------------------------------------------------------------------|
| USB-KORTLESER                        | Om du kobler kameraet til en datamaskin via USB aktivereres automa-<br>tisk dataoverføringsmodus, slik at data kan kopieres til datamaskinen.<br>Kameraet fungerer normalt når det ikke er tilkoblet.                                                                                                    |
| AUTOMATISK<br>TETHERED<br>USB-OPPTAK | <ul> <li>Kameraet kan styres fra datamaskiner, selfie-sticks, droner eller andre enheter koblet til via USB. Kameraet går automatisk i modus for "tethered opptak" (dvs. fjernstyrt opptak) når den eksterne enheten slås på, og går tilbake til normal drift når den eksterne enheten slås av eller kobles fra.</li> <li>Fotografier kan tas eksternt og automatisk lastes ned til datamaskiner som kjører Capture One, Adobe<sup>®</sup> Photoshop<sup>®</sup> Lightroom<sup>®</sup> + Tether Plugin eller FUJIFILM X Acquire. FUJIFILM X Acquire kan også brukes til å lagre og laste inn kamerainnstillinger.</li> <li>Ekstern fotografering og filmopptak er tilgjengelig når kameraet kobles til en kompatibel enhet, som for eksempel en selfie-stick eller en drone. Bruk <b>DRIVE</b> -modusvelgeren for å veksle mellom stillfotografering og filmopptak. Tilgjengelige funksjoner varierer med enheten som kobles til.</li> </ul> |
|                                      | Som for AUTOMATISK TETHERED USB-OPPTAK, bortsett fra                                                                                                    |
| LÅST TETHERED<br>USB-OPPTAK          | at kameraet forblir i modus for "tethered opptak" (fjernstyrt opptak)<br>når den eksterne enheten er av eller frakoblet, slik at enheten kan<br>fortsette kontrollen når tilkoblingen gjenopprettes etter en utilsiktet<br>frakobling eller annen forstyrrelse. Bilder tas ikke opp på minnekortet<br>med standardinnstillingene.                                                                                                    |
| LÅST TRÅDLØST<br>TETHERED<br>OPPTAK  | Velg dette alternativet for fotografering med trådløs fjernkontroll.<br>Velg et nettverk ved hjelp av 🖾 TILKOBLINGSINNSTILLING ><br>NETTVERKSINNSTILLING.                                                                                                    |

| Alternativ                                                                                  | Beskrivelse                                                                                                    |
|---------------------------------------------------------------------------------------------|----------------------------------------------------------------------------------------------------|
| USB RÅK/<br>GJ.OPP.SIKK.K.                                                                  | <ul> <li>Å koble kameraet til en datamaskin via USB aktiverer automatisk USB<br/>RAW konvertering/backup gjenopprettingsmodus. Kameraet funge-<br/>rer normalt når det ikke er tilkoblet.</li> <li>USB RÅK (krever FUJIFILM X RAW STUDIO): Bruk kameraets bildebe-<br/>handlingsenhet for raskt å konvertere RAW-filer til høykvalitets<br/>JPEG-bilder.</li> <li>GJ.OPP.SIKK.K. (krever FUJIFILM X Acquire): Lagre og laste inn kame-<br/>rainnstillinger. Konfigurere kameraet på et øyeblikk, eller dele<br/>innstillinger med andre kameraer av samme type.</li> </ul> |
| () A STRØM                                                                                  | <b>ISTYRING &gt; AUTOM. AVSLÅING</b> -innstillinger gjelder også for                                                                                                    |
| styrt oppt                                                                                  | ak. Velg <b>AV</b> for <b>AUTOM. AVSLÅING</b> for å forhindre at kameraet                                                                                                    |
| automatis                                                                                   | k slår seg av.                                                                                                    |
| <ul> <li>Besøk net<br/>datamaski</li> <li>Capture<br/>https://w</li> <li>Capture</li> </ul> | tstedene nedenfor for å lære mer om eller laste ned følgende<br>in-programvare:<br>• One Express Fujifilm:<br>ww.captureone.com/products-plans/capture-one-express/fujifilm<br>• One Pro Fujifilm:                                                                                                    |
| • Adobe®<br>https://fuji                                                                    | ww.captureone.com/explore-leatures/lujiiinn Photoshop® Lightroom® + Tether Plugin: film-x.com/global/products/software/adobe-photoshop-lightroom-tether-plugin/                                                                                                    |
| • FUJIFILI                                                                                  | <b>X Acquire:</b>                                                                                                    |
| https://fu                                                                                  | jifilm-x.com/products/software/x-acquire/                                                                                                    |
| • FUJIFILI                                                                                  | <b>N X RAW STUDIO:</b>                                                                                                    |
| https://fu                                                                                  | jifilm-x.com/products/software/x-raw-studio/                                                                                                    |
| <ul> <li>RAW FIL</li></ul>                                                                  | <b>.E CONVERTER EX powered by SILKYPIX:</b>                                                                                                    |
| https://fujii                                                                               | film-x.com/support/download/software/raw-file-converter-ex-powered-by-silkypix/                                                                                                    |
| • FUJIFILI                                                                                  | M Pixel Shift Combiner:                                                                                                    |
| https://fu                                                                                  | jifilm-x.com/products/software/pixel-shift-combiner/                                                                                                    |

## FUJIFILM

#### **FUJIFILM Corporation**

7-3, AKASAKA 9-CHOME, MINATO-KU, TOKYO 107-0052, JAPAN https://fujifilm-x.com

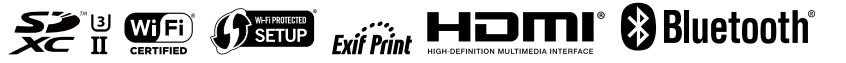